#### 1. Click Start

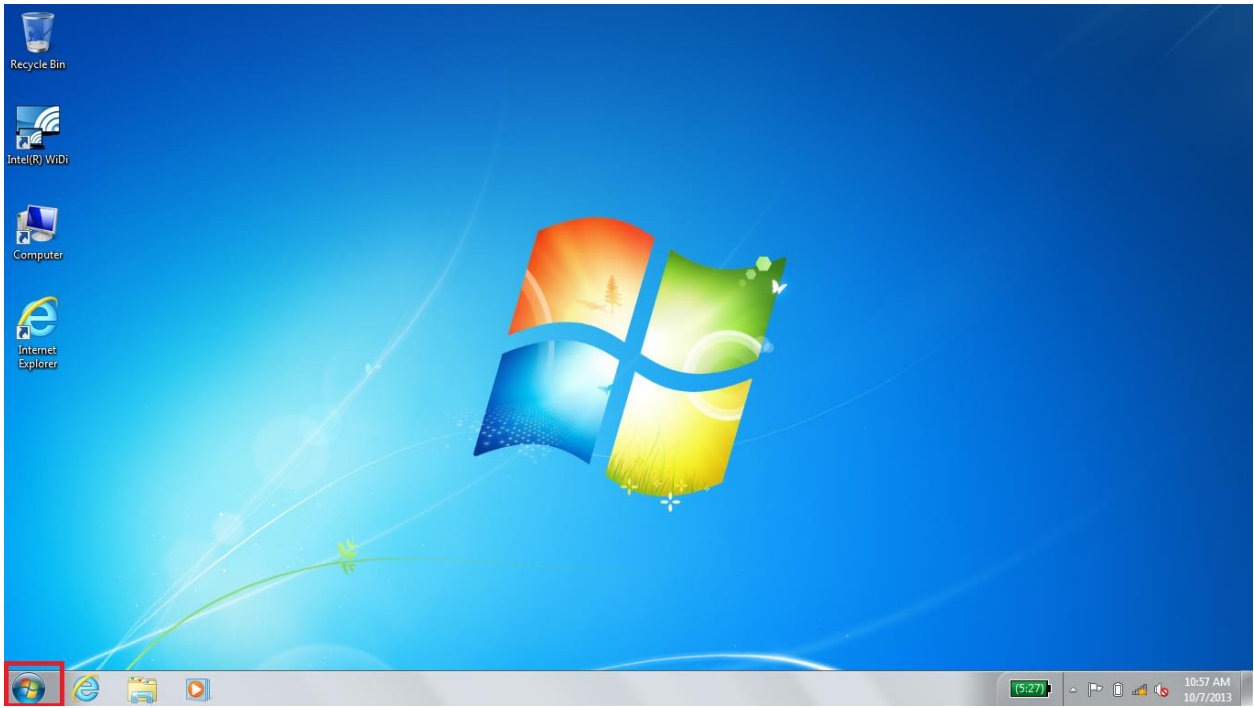

2. Click "Control Panel"

a.

| Recycle Bin                                                                                                    |                                                                             |
|----------------------------------------------------------------------------------------------------|-----------------------------------------------------------------------------|
| Intelin WrDi                                                                                                    |                                                                             |
| <ul> <li>Getting Started</li> <li>Connect to a Projector</li> <li>Remote Desktop Connection</li> <li>Snipping Tool</li> <li>Sticky Notes</li> <li>Calculator</li> <li>Control Panel</li> <li>Devices and Printers</li> <li>Ordiver Stax and Scan</li> <li>Magnifier</li> <li>All Programs</li> <li>Search programs and files</li> </ul> | Phel® MT RW Recovery Agent <sup>A</sup> . ×<br>being out offeet Perspeters. |
| 📵 🤗 🚆 🖸                                                                                                    | (538) - 😝 🏲 🗊 🛋 🕼 10/7/2013                                                 |

#### 3. Click "Network and Internet"

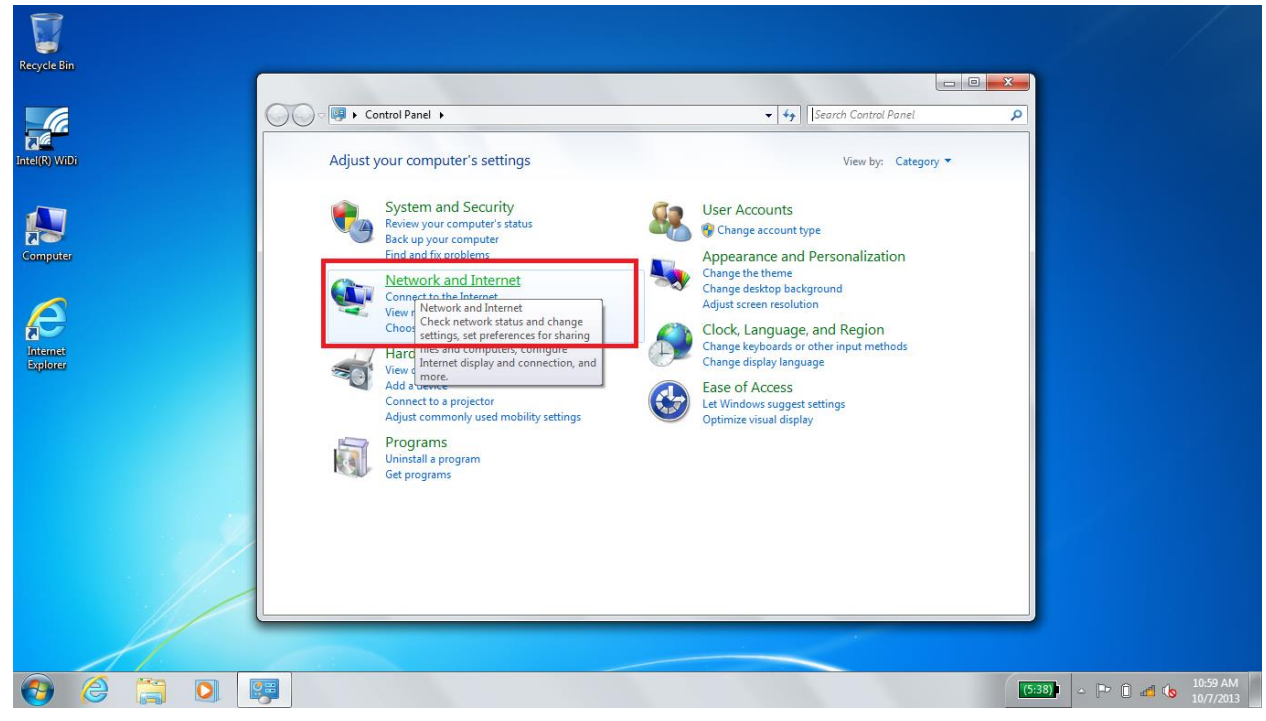

4. Click "Network and Sharing Center"

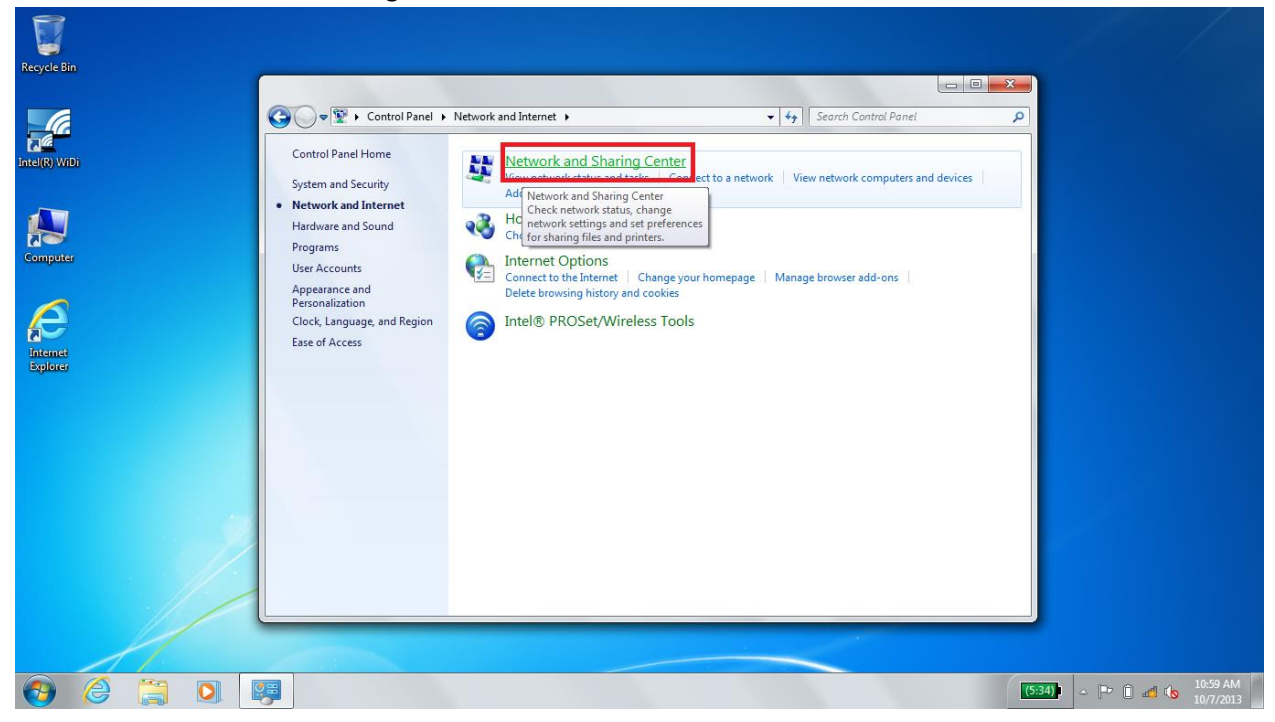

a.

#### 5. Click "Manage Wireless Networks

| C.           | Control Panel >                                                                | Network and Internet   Network and Sharing Center  Very Search Control Panel                                                                           |                    |
|--------------|--------------------------------------------------------------------------------|----------------------------------------------------------------------------------------------------|--------------------|
| )<br>WiDi    | Control Panel Home                                                             | View your basic network information and set up connections                                                                                             | <b>v</b>           |
|              | Manage wireless networks<br>Change adapter settings<br>Change advanced sharing | CT13683<br>(This computer)                                                                                                    | See full map       |
| puter        | settings                                                                       | View your active networks Con<br>You are currently not connected to any networks.                                                                      | nect to a network  |
| <b>S</b> met |                                                                                | Change your networking settings Set up a new connection or network Set up a wireless, broadband, dial-up, ad hoc, or VPN connection; or set up a route | r or access point. |
| orer         |                                                                                | Connect to a network<br>Connect or reconnect to a wireless, wired, dial-up, or VPN network connection.                                                 |                    |
|              |                                                                                | Access files and printers located on other network computers, or change sharing se                                                                     | attings.           |
|              | See also                                                                       | Troubleshoot problems<br>Diagnose and repair network problems, or get troubleshooting information.                                                     |                    |
|              | HomeGroup<br>Intel® PROSet/Wireless Tools                                      |                                                                                                    |                    |
|              | Internet Options<br>Windows Firewall                                           |                                                                                                    |                    |

6. If you already have a network named "Berry", select it and click "Remove". After that, click "Add"

| Recycle Bin   |                                                                                                    | x      |                                 |
|---------------|----------------------------------------------------------------------------------------------------|--------|---------------------------------|
| 6             | 🚱 🔍 📲 ት Control Panel > Network and Internet > Manage Wireless Networks 🔹 😽 Search Manage Wireless Networks                                | P      |                                 |
| Intel(R) WIDi | Manage wireless networks that use (Wireless Network Connection 4)<br>Windows tries to connect to these networks in the order listed below. |        |                                 |
|               | Add Adapter properties Profile types Network and Sharing Center                                                                            | 0      |                                 |
| Computer      | Add a wireless network                                                                                                    |        |                                 |
| Epilorer      |                                                                                                    |        |                                 |
|               | 0 items                                                                                                    |        |                                 |
| 11            |                                                                                                    |        |                                 |
| 🚱 🏉 🚞 💽       |                                                                                                    | (5:34) | △ 🕞 🗊 🛃 🍆 11:00 AM<br>10/7/2013 |

7. Select "Manually Create a Network Profile"

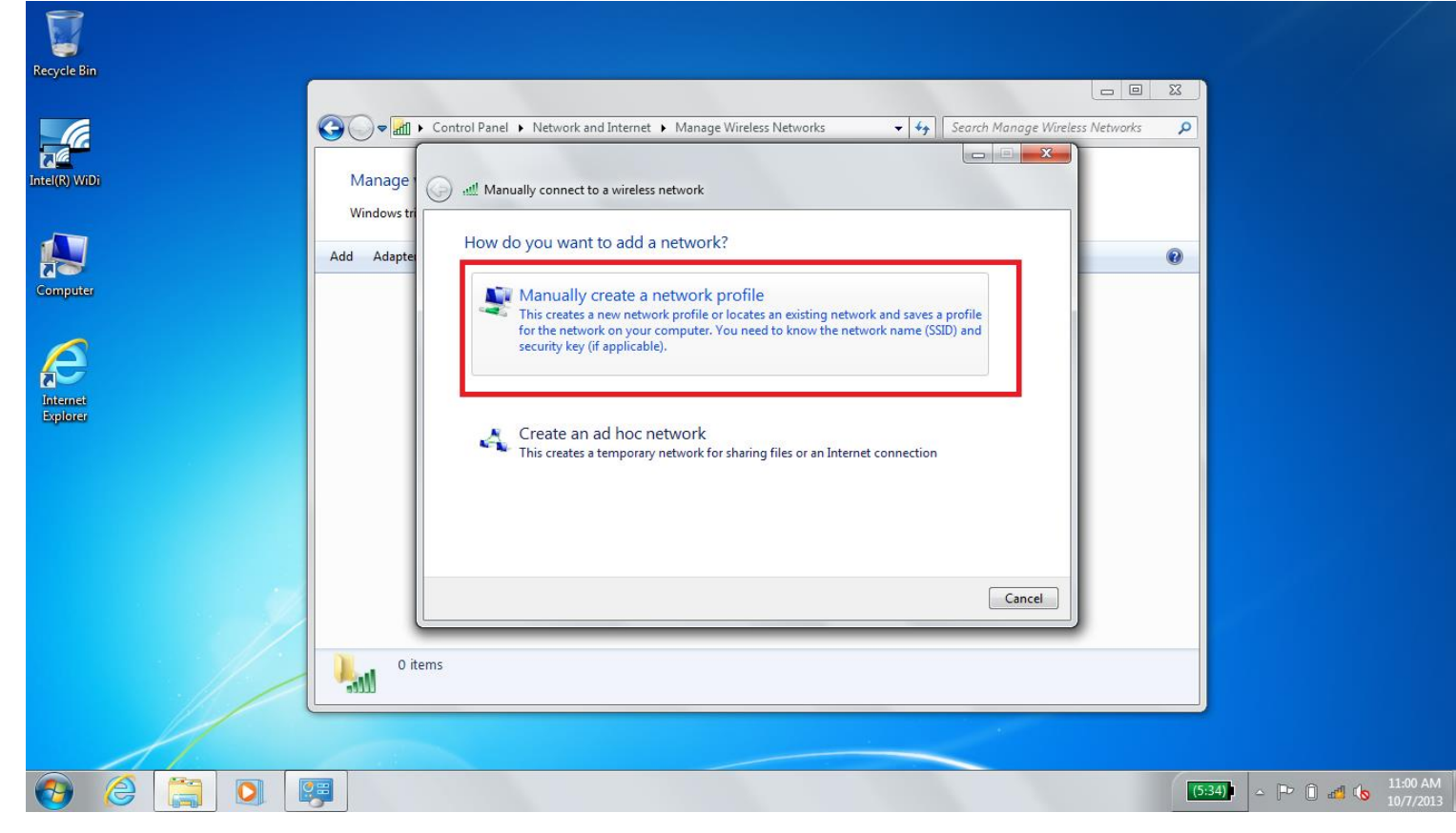

8. Set the name blank to "Berry" and select "WPA2 Enterprise" from the dropdown menu. Do not change any other fields.

| inclus:       |                                                                                                    |                                       |
|---------------|----------------------------------------------------------------------------------------------------|---------------------------------------|
|               |                                                                                                    |                                       |
| Recycle Bin   |                                                                                                    |                                       |
|               |                                                                                                    |                                       |
|               | 🚱 🔾 🗢 🚮 🕨 Control Panel 🔸 Network and Internet 🔸 Manage Wireless Networks 💿 🗸 🍫 Search Manage Wireless Networks 🔎 |                                       |
|               |                                                                                                    |                                       |
| Intel(R) WiDi | Manage Manually connect to a wireless network                                                                     |                                       |
|               | Windows tr                                                                                                    |                                       |
|               | Enter information for the wireless network you want to add                                                        |                                       |
|               | Add Adapte                                                                                                    |                                       |
| Computer      | Network name: Berry                                                                                               |                                       |
|               | Security type:                                                                                                    |                                       |
|               |                                                                                                    |                                       |
|               | AES                                                                                                    |                                       |
| Explorer      | Security Key:                                                                                                    |                                       |
|               | Start this connection automatically                                                                               |                                       |
|               | Connect even if the network is not broadcasting                                                                   |                                       |
|               | Warning: If you select this option, your computer's privacy might be at risk.                                     |                                       |
|               |                                                                                                    |                                       |
|               |                                                                                                    |                                       |
|               |                                                                                                    |                                       |
|               | Next Cancel                                                                                                    |                                       |
|               |                                                                                                    |                                       |
|               | 0 items                                                                                                    |                                       |
|               |                                                                                                    |                                       |
|               |                                                                                                    |                                       |
|               |                                                                                                    |                                       |
| 😔 🏉 📜 🖸       |                                                                                                    | 5:33) - 🕨 🛈 🐗 🌜 11:01 AM<br>10/7/2013 |
|               |                                                                                                    |                                       |

# 9. Select "Change connection settings"

| Recycle Bin          |                                                                                                    |                                 |
|----------------------|----------------------------------------------------------------------------------------------------|---------------------------------|
| Intel(R) W/D         | Control Panel > Network and Internet > Manage Wireless Networks + 49 Search Manage Wireless Networks P  Manage Manage Manually connect to a wireless network    |                                 |
| Computer             | Windows tr<br>Add Adapte<br>Networks you c<br>Berry<br>Berry<br>Change connection settings<br>Open the connection properties so that I can change the settings. |                                 |
| Internet<br>Explorer |                                                                                                    |                                 |
|                      | Close                                                                                                    |                                 |
|                      | 1 item                                                                                                    |                                 |
|                      |                                                                                                    | Pr 1 d to 11:01 AM<br>10/7/2013 |

# 10. Select the "Security" Tab

| Recycle Bin                      | Manage                                                                 | Panel   Network and Internet  Manage Wireless Networks Manually connect to a wireless network |       |                              |
|----------------------------------|------------------------------------------------------------------------|-----------------------------------------------------------------------------------------------|-------|------------------------------|
| Computer<br>Computer<br>Explorer | Vindows tr<br>Add Adapte<br>Networks you c<br>Berry<br>Berry<br>1 item | Berry Wireless Network Properties                                                             | Close |                              |
| 🤫 🥝 🚝 D 🛙                        |                                                                        | 1                                                                                             |       | (5:25) - P i all (b 11:01 AM |

# 11. Select the "Settings" button

| Recycle Bin          |                              |                                                                                               |                                      |                                    |
|----------------------|------------------------------|-----------------------------------------------------------------------------------------------|--------------------------------------|------------------------------------|
|                      | Manage                       | anel   Network and Internet   Manage Wireless Networks Manually connect to a wireless network | ▼ 49 Search Manage Wireless Networks |                                    |
| Computer<br>Computer | Add Adapte<br>Networks you c | Berry Wireless Network Properties                                                             | Tatically connect                    |                                    |
|                      | 1 item                       | time I'm logged on Advanced settings OK Cancel                                                | Close                                |                                    |
| 📀 🤌 📜 🖸 🛙            | <b>7</b>                     |                                                                                               |                                      | (5:25) - P i all (6 11:02<br>10/7/ |

12. Clear the "Validate Server Certificate" Checkbox (Make sure that it is UNCHECKED)

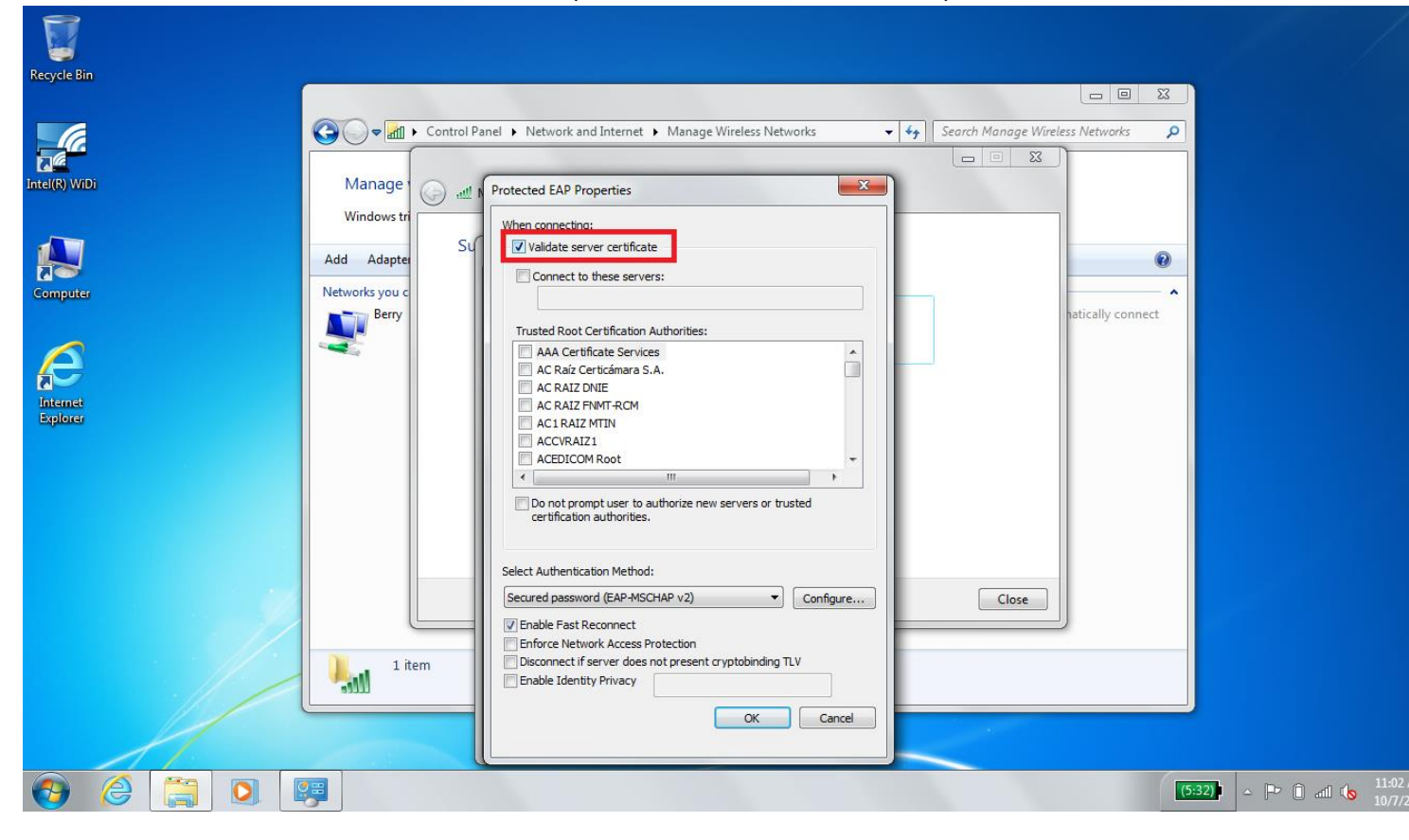

#### 13. Click the "Configure" button

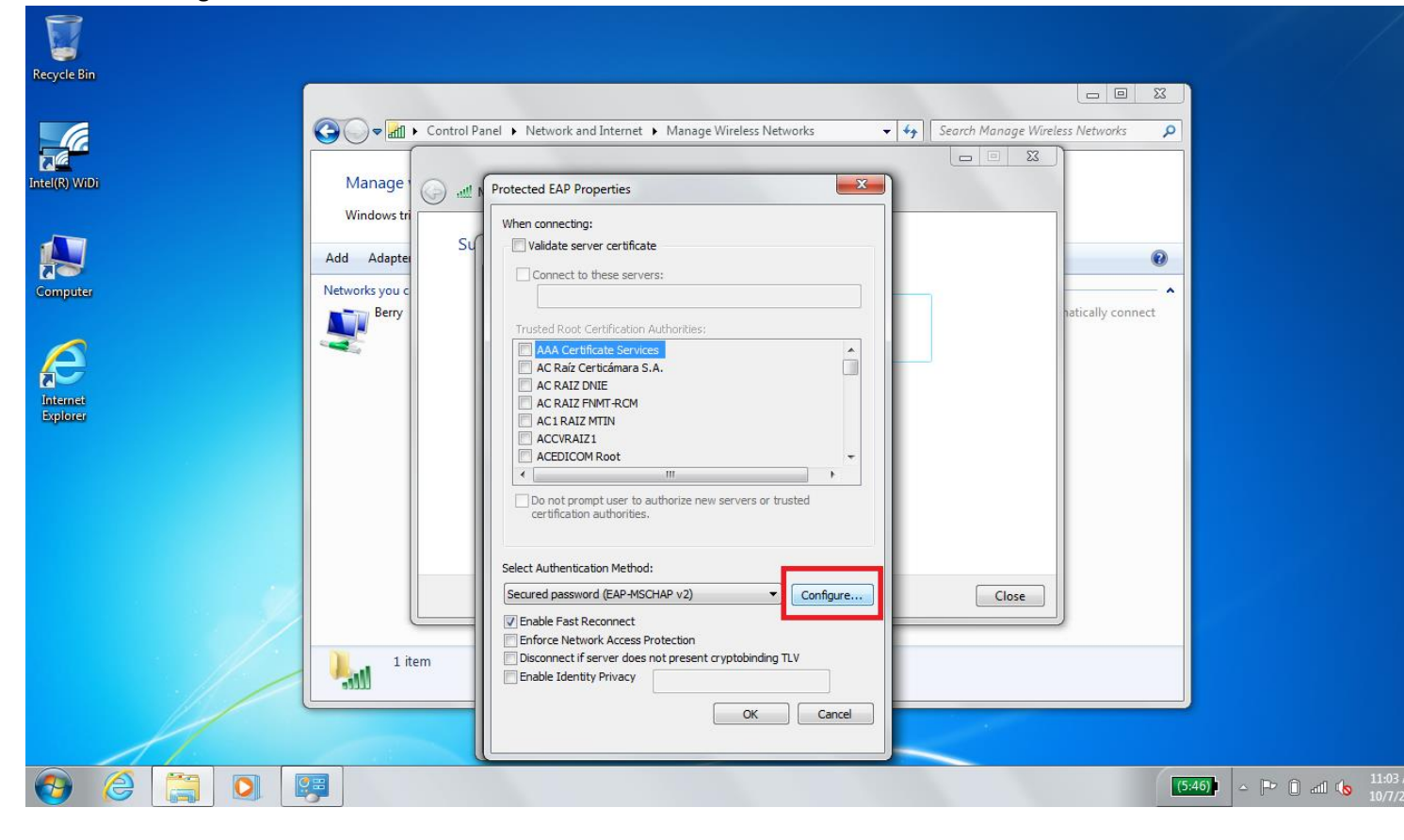

14. Ensure that the checkbox that pops up is UNCHECKED and then click OK

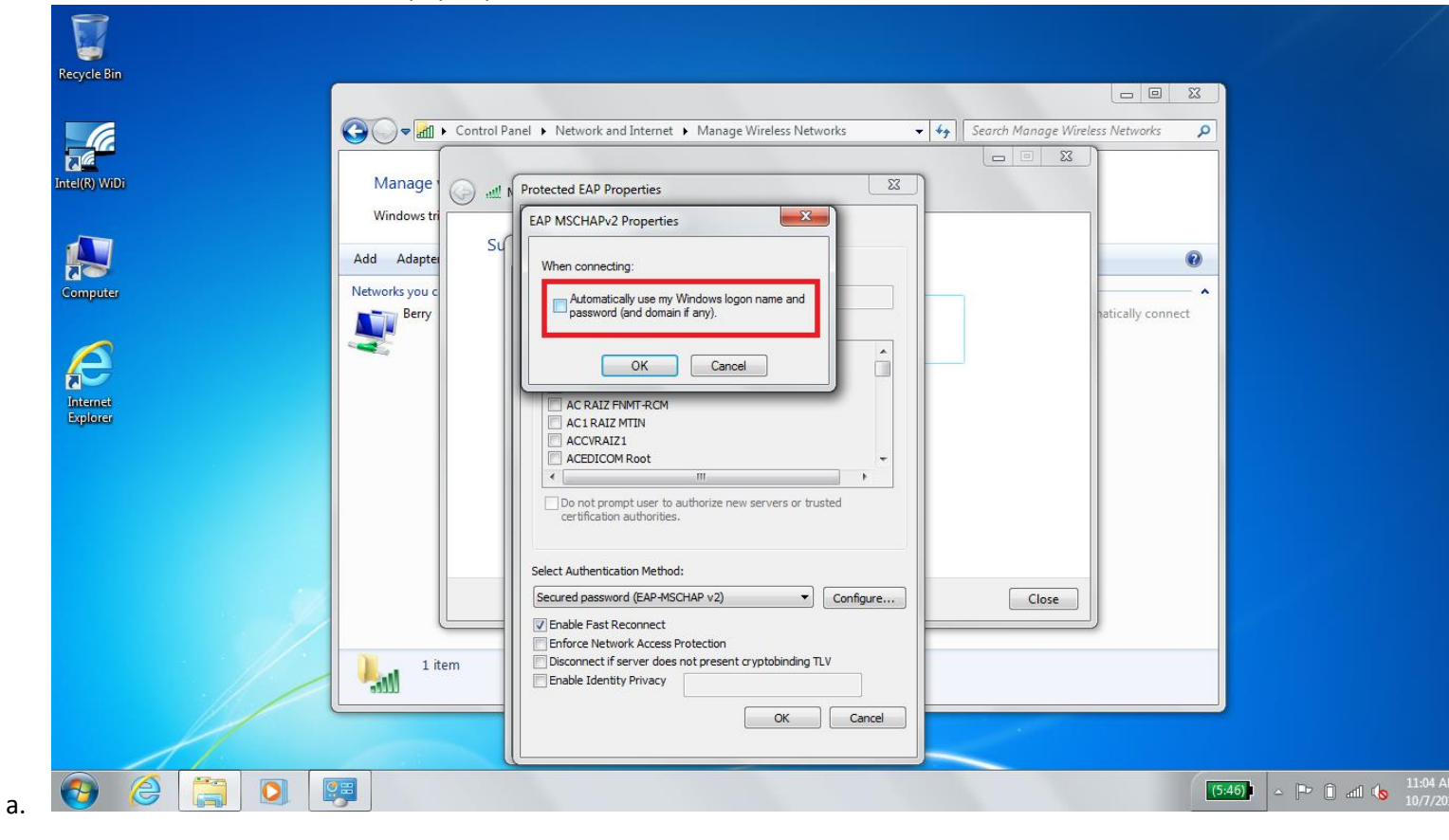

# 15. Click "Advanced Settings"

|                      | Control Panel A Network and Internet A Manane Wireless Network                         |                   |
|----------------------|----------------------------------------------------------------------------------------|-------------------|
| ttel(R) WIDi         | Manage<br>Windows tri                                                                  |                   |
| Computer<br>Computer | Add Adapte Networks you c Berry Berry Berry Berry Berry Security type: WPA2-Enterprise | hatically connect |
| Explorer             | Choose a network authentication method:<br>Microsoft: Protected EAP (PEAP) ▼ Settings  |                   |
|                      | Advanced settings                                                                      | Close             |
|                      | ОК С                                                                                   | Cancel            |

16. Make sure the checkbox is CHECKED and then select "User or Computer Authentication" from the dropdown menu. Click the "Save Credentials" button

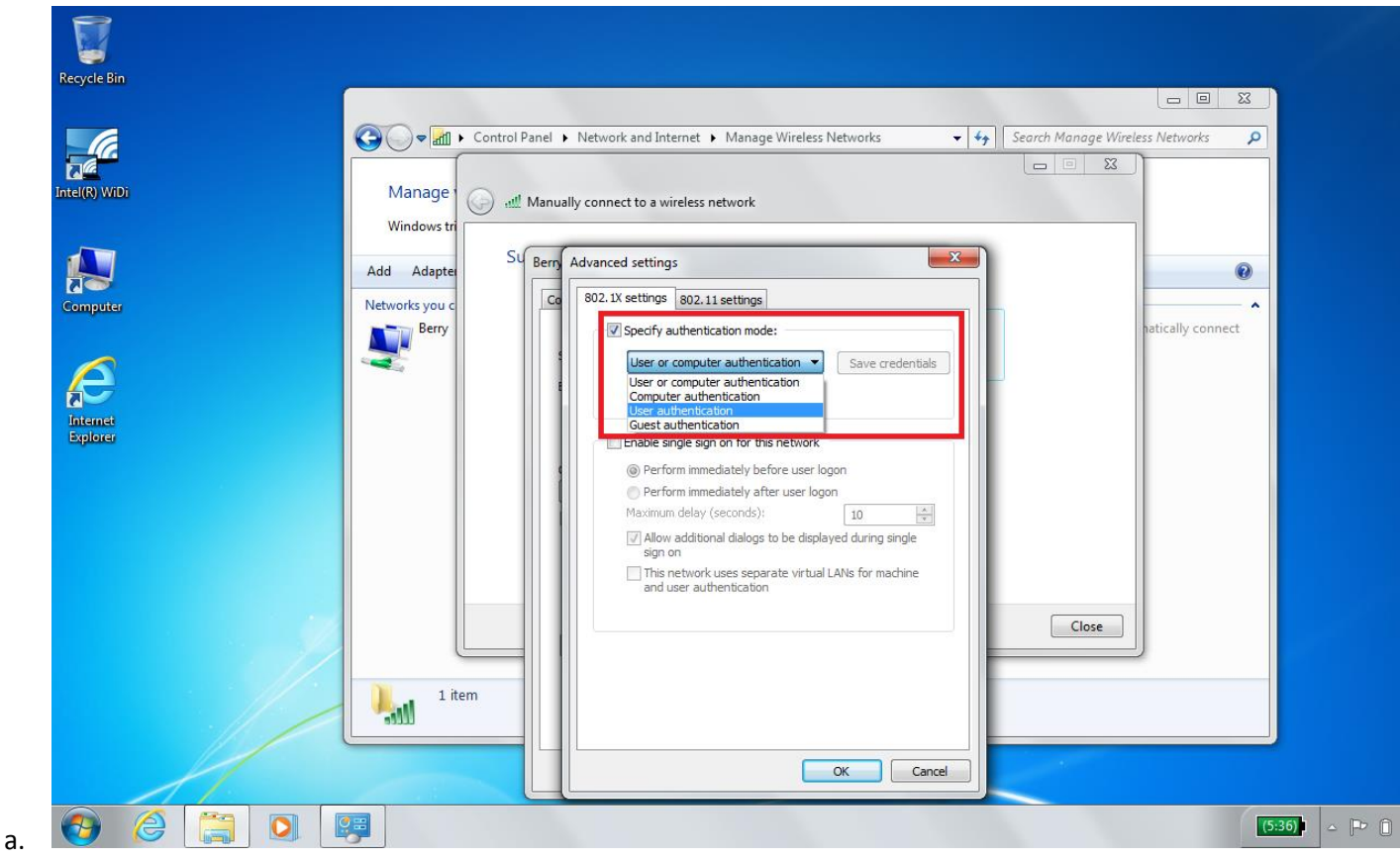

17. Enter your Active Directory Username and password. Click okay, then click "OK" or "Close" on all the remaining windows. You should be connected now! Please call the Help Desk at 706-238-5838 if you have trouble.

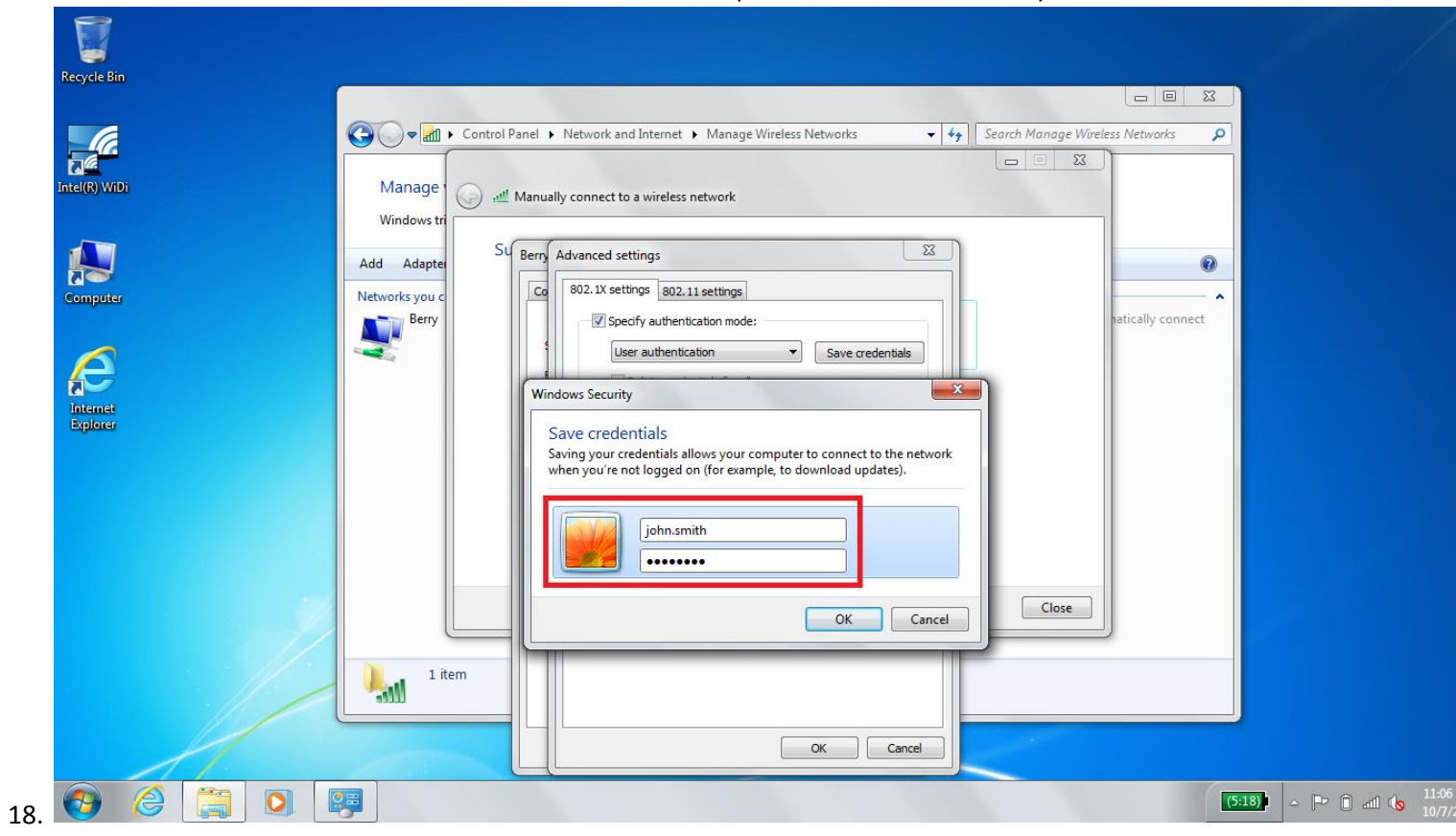